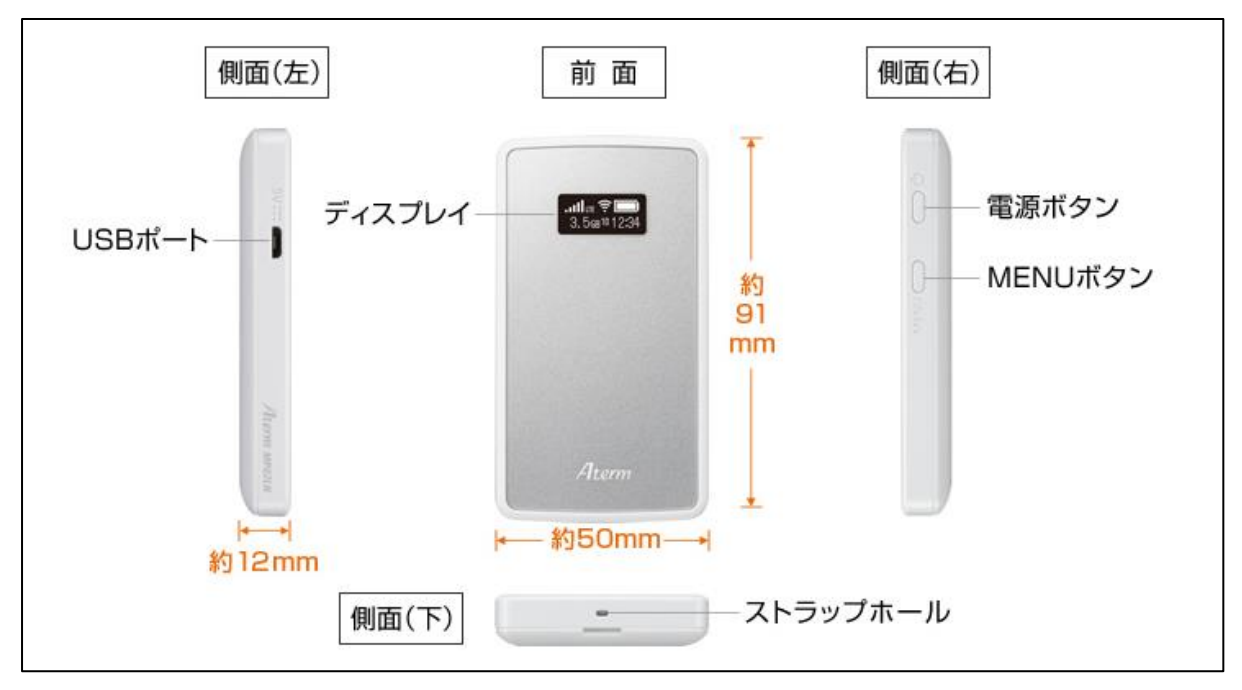

1. モバイルルータ本体の各部名称

https://www.aterm.jp/product/atermstation/product/mobile/mp02ln/design.html  ${\it \sharp y}$ 

## 2. SIM カードの挿入の仕方

(1) モバイルルータ本体の裏面のふたを外します。

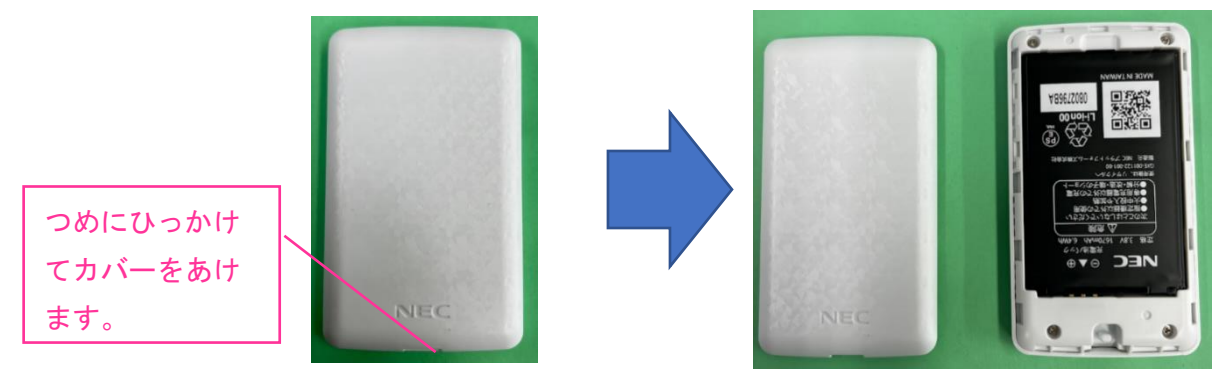

(2) モバイルルータ本体からバッテリーを外します。

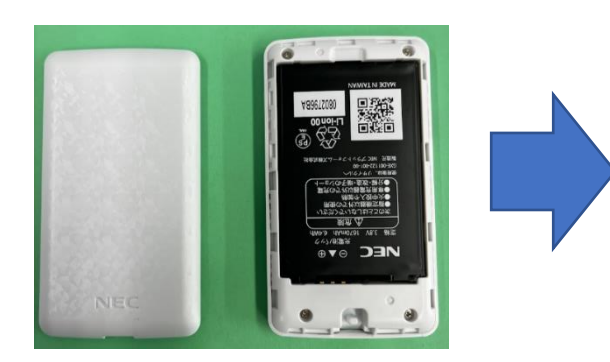

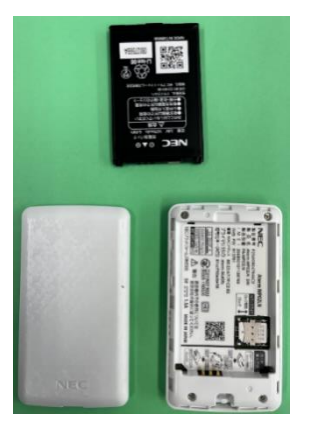

(3)説明に従って、SIMカードを挿入します。

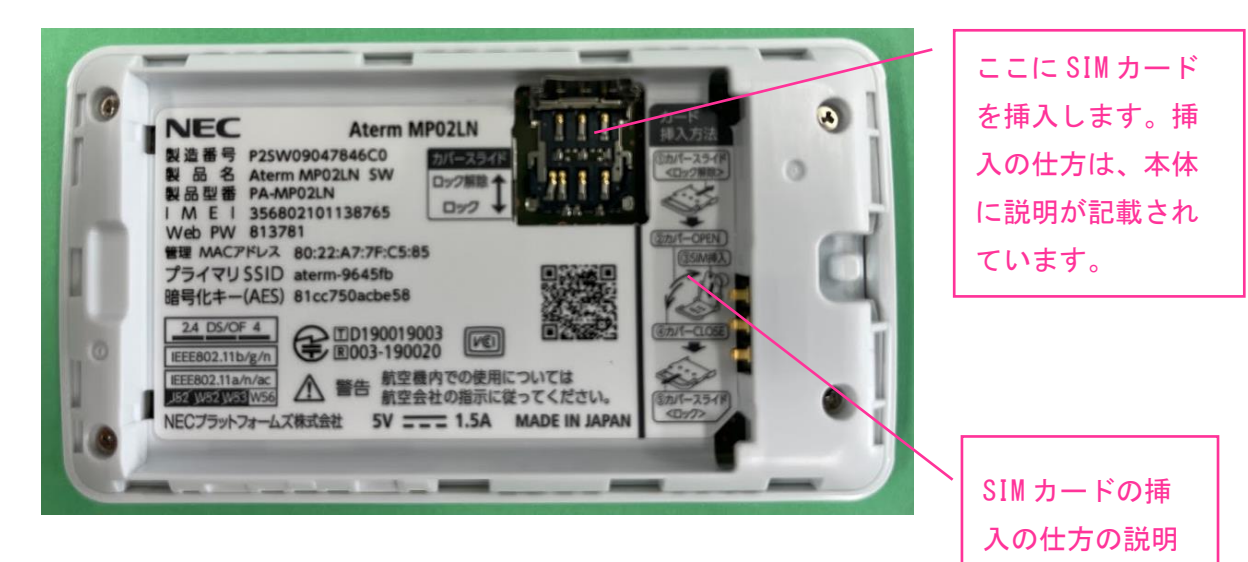

(4) バッテリーとカバーを元に戻します。

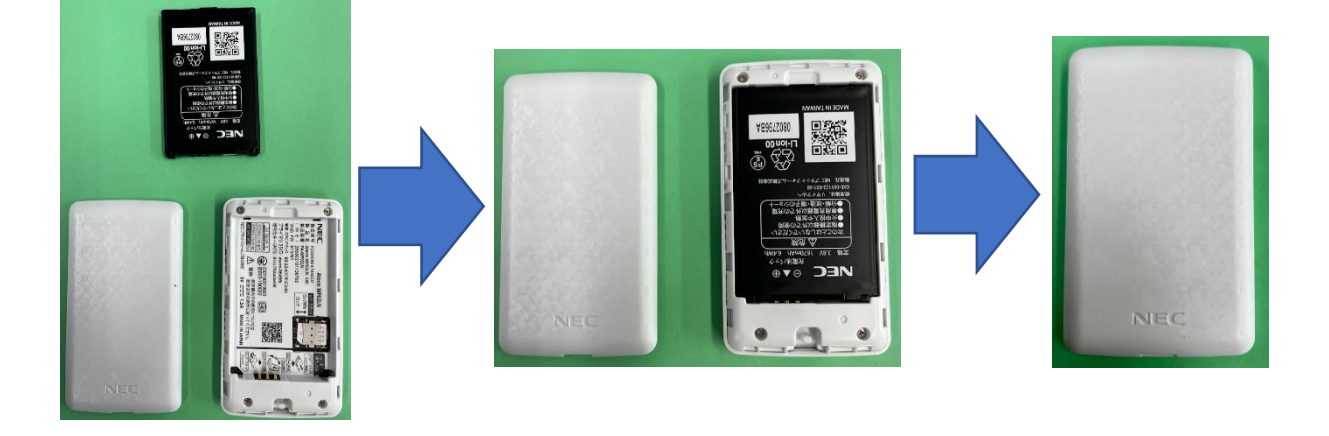

3. iPad をモバイルルータを使ってインターネットに接続する方法

設定の前にモバイルルータ本体に付属の「つなぎかたガイド」をご用意のうえ、以下 の情報について確認してください。

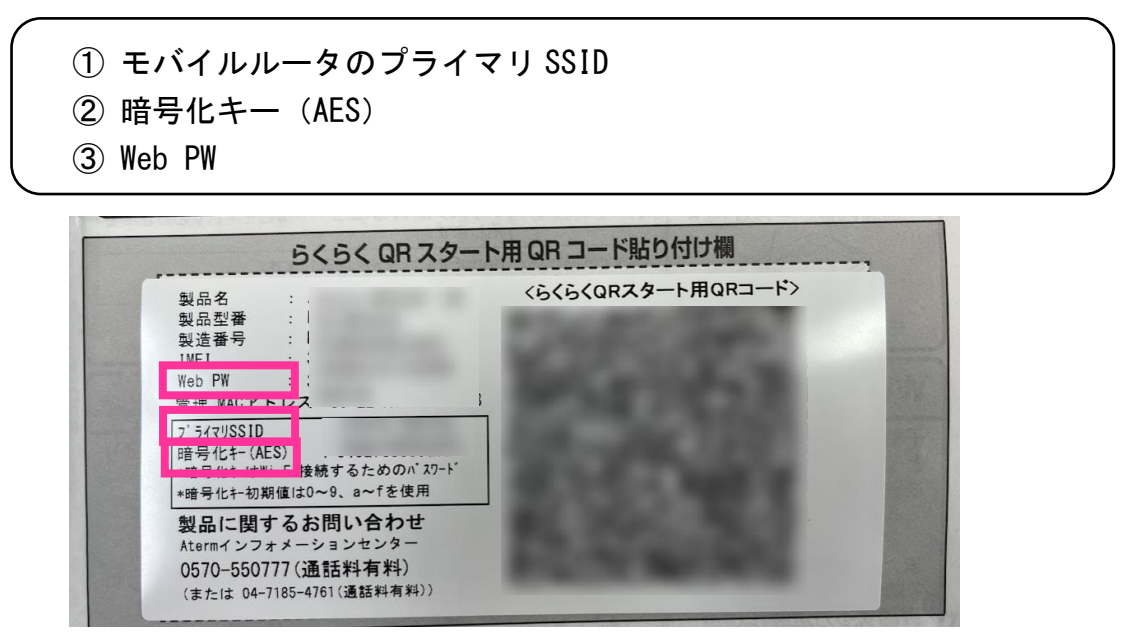

(1) 設定アイコンをタップする。

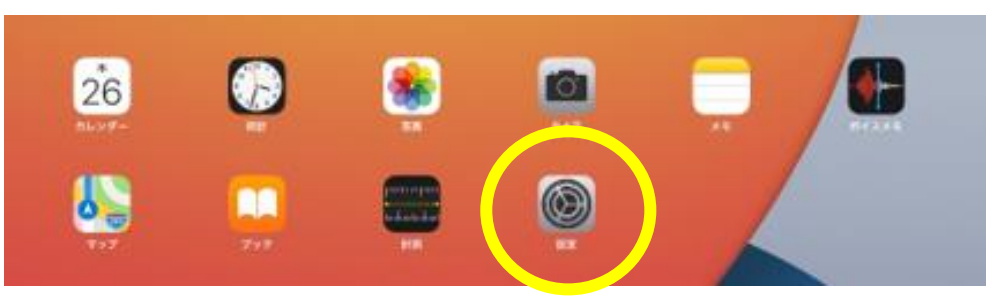

(2) 画面左側の「Wi-Fi」をタップし、画面右側に表示される使用するモバイルルータ のプライマリ SSID を選んでタップする。

| 2-10 BH/62[#]                                         | -              | 4 15 1  |
|-------------------------------------------------------|----------------|---------|
| 設定                                                    | Wi-Fi          |         |
| このデルは紅毛橋や総合教育センターによって製造信道<br>されています。 デバイスの発展に増するほしい特殊 |                |         |
|                                                       | Wi-Fi          |         |
| 生徒 U20iPad_S20469                                     | ✓ GEC-WIFI     | ê 🕈 🕕   |
| Apple D. Kloud. XTY (72B).                            |                |         |
|                                                       | 4117-7 5       |         |
| C WILL P                                              | aterm-cfb082   | ¥ ♥ ①   |
| 😴 WI-FI DEC-WFI                                       | F5030W_P45793  | • ♥ ()  |
| orbetootn 4.2                                         | F\$030W_P71685 | £ ♥ (j) |
| -                                                     | その他            |         |
| 1840 (BAR)                                            |                |         |

(3) 暗号化キー(AES)を入力し、接続をタップする。

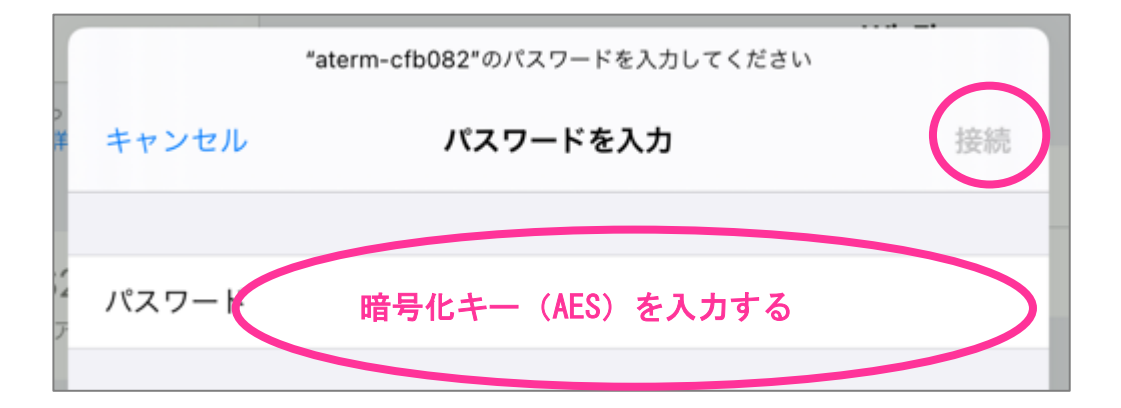

(4)初めて接続する場合、Safariをタップする。※2回目以降は不要です。

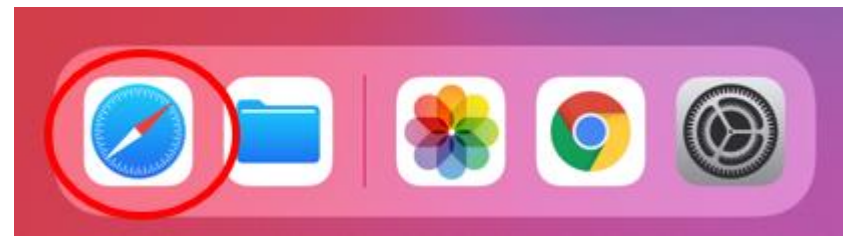

(5) アドレスバーに「192.168.179.1」と入力する。

| 15:33 8月26日(オ | 7) |             |                  |        |             |           |          |   | <b>२</b> 1% 🚺 |
|---------------|----|-------------|------------------|--------|-------------|-----------|----------|---|---------------|
| < >           |    | 192.168.179 | 1                |        |             |           | 0        |   | + 🗅           |
|               |    | Google梗来    |                  |        |             |           |          |   |               |
|               |    | Q 192.168.  | 179.1            |        |             |           |          |   |               |
|               |    | 4           | 4                | 0      | VI          | TVI       |          |   |               |
|               |    |             |                  | G      | yahoo.co.jp | W         |          |   |               |
|               |    | Apple       | iCloud           | Google | Yahoo       | Wikipedia | Facebook |   |               |
|               |    |             | _                |        |             |           |          |   |               |
|               |    | Y           | А                |        |             |           |          |   |               |
|               |    | Twitter     | Asahi<br>Shimbun |        |             |           |          |   |               |
| 5 <i>∂</i>    | 9  |             |                  |        |             |           |          |   |               |
| 1             | 2  | 3           | 4                | 5      | 6 7         | 8         | 9        | 0 |               |
| q             | W  | е           | r                | t      | y u         |           | 0        | р |               |
| 0             | #  | ¥           | &                | *      | (           | )         | п        |   |               |
| a             | S  | s d         | f                | g      | h           | j k       | 1        |   | Ļ             |
|               | %  |             | +                | _      |             |           |          |   |               |
| Ŷ             | z  | х           | С                | v      | b n         | m         | !        | ? | 全角            |
|               |    |             |                  |        |             |           |          |   |               |
| .?123         |    | Ŷ           |                  |        |             |           | あいう      |   |               |
|               |    |             |                  |        |             |           |          |   |               |

(6) ユーザ名を「admin」、初期パスワードをの欄につなぎかたガイドに記載のWeb PW を入力し、ログインをタップする。

| ľ               | 192.168.179.1にログイン   |  |
|-----------------|----------------------|--|
| L               | バスワードは暗号化されずに送信されます。 |  |
| L               | admin                |  |
| $\triangleleft$ |                      |  |
| L               | キャンセル ログイン           |  |

(7)以下の画面になる。Web PW の変更を求められた場合、任意の新しいパスワードを設 定する。

| 15:34 8月26日(7                                      | k)                  |           |                                                                                  |                 |        |   | 奈2% [∳] |
|----------------------------------------------------|---------------------|-----------|----------------------------------------------------------------------------------|-----------------|--------|---|---------|
| < >                                                | Ш                   | að        | 192.168.179.1                                                                    | 5               | Û      | + | · 🖸     |
| Ate                                                | erm                 | • 60      | 8                                                                                |                 |        |   |         |
| Aterm 1                                            | MP02LN<br>7FC512    |           | Aterm MP02LN                                                                     |                 |        |   |         |
| AT LAST                                            | 110313              |           | クイック設定Web                                                                        |                 |        |   |         |
| ●基本設定<br>●無線LAN設定                                  |                     |           |                                                                                  |                 |        |   |         |
| <ul> <li>無線LAN設定</li> <li>MACアドレス<br/>グ</li> </ul> | フィルタリ               | Jν        | 左メニューから設定項目を選択して<br>設定をスタートしましょう。                                                | x               |        |   |         |
| ○電源設定                                              |                     | 装置情報      |                                                                                  |                 |        |   |         |
| <ul> <li>ディスプレイ認</li> </ul>                        | 定                   | 装置名       | ATERM-7FC51                                                                      | 3               |        |   |         |
| ○データ通信量                                            |                     | 接続状態      | インターネット                                                                          | 利用可:LTE(DOCOMO) |        |   |         |
| ○詳細設定                                              |                     | 電波状態      | 非常に強い                                                                            |                 |        |   |         |
| ○メンテナンス                                            |                     | SIM状態     | SIMを認識                                                                           |                 |        |   |         |
| ℃情報                                                |                     | _         |                                                                                  |                 | 日新情報に要 | 新 |         |
| 部 設定用QR:                                           | コードを表示              |           |                                                                                  |                 |        |   |         |
| (設定ウィ                                              | ザード                 | $\supset$ | Copyright(c) NEC Corporation 2001-20<br>Copyright(c) NEC Platforms, 1.td. 2001-2 | 20<br>2020      |        |   |         |
| ●新ファーム 能                                           | 7ェアへ更               | 新可        |                                                                                  |                 |        |   |         |
| (77-47                                             | エア更新                |           |                                                                                  |                 |        |   |         |
| APN U X F:     APN U X F:     APN U Z     Engl     | と更新可能<br>ト更新<br>ish |           |                                                                                  |                 |        |   |         |
| ? ヘルプ表示                                            |                     |           |                                                                                  |                 |        |   |         |

| (8) ①                   | )「無線 LAN 詞                                                                              | 殳定」②「無線 | LAN 設                 | 定」をタッこ                | プする  | 5。    |                |
|-------------------------|-----------------------------------------------------------------------------------------|---------|-----------------------|-----------------------|------|-------|----------------|
|                         | 15:34 8月26日(木)                                                                          |         |                       |                       |      |       | <b>२% (</b> €) |
|                         | < > 🛄 2                                                                                 | 55      | 192.168.179.1         |                       | C    | ᠿ     | + 🖸            |
|                         | Aterm                                                                                   | 600     |                       |                       |      |       |                |
|                         | Aterm MP02LN                                                                            |         | Aterm I               | MP02LN                |      |       |                |
|                         | ATERM-AFC513                                                                            |         | クイック                  | 設定Web                 |      |       |                |
| $\overline{\mathbf{O}}$ | <ul> <li>◆無線LAN設定</li> <li>◆MAC / ドレスノイルタリン<br/>グ</li> </ul>                            |         | 左メニューから設)<br>設定をスター   | 定項目を選択して、<br>トしましょう。  |      |       |                |
|                         | ○電源設定                                                                                   | 装置情報    |                       |                       |      |       |                |
| $\smile$                | ◎ディスプレイ設定                                                                               | 装置名     |                       | ATERM-7FC513          |      |       |                |
|                         | ◎データ通信量                                                                                 | 接続状態    |                       | インターネット利用可:LTE(DOCO   | MO)  |       |                |
|                         | ○詳細設定                                                                                   | 電波状態    |                       | 非常に強い                 |      |       |                |
|                         | ◎メンテナンス                                                                                 | SIM状態   |                       | SIMを認識                |      |       |                |
|                         | ○情報                                                                                     |         |                       |                       | ( B# | 特別に更新 |                |
|                         | 器 設定用QRコードを表示                                                                           |         |                       |                       | (    |       | -              |
|                         | 設定ウィザード                                                                                 |         | Copyright(c) NEC Co   | propriation 2001-2020 |      |       |                |
|                         | <ul> <li>         ・新ファームウェアへ更新可能         ファームウェアの更新         (ファームウェア更新)     </li> </ul> |         | copyrigin(c) ACC 1 ia | ioniis, par 2001-2020 |      |       |                |
|                         | APNリストを更新可能     APNリスト更新                                                                |         |                       |                       |      |       |                |
|                         | English                                                                                 |         |                       |                       |      |       |                |
|                         | ? ヘルプ表示                                                                                 |         |                       |                       |      |       |                |

(9)①「5GHz帯(W56)」にチェックを入れ、②画面右下の「設定」をタップする。

| 1                                                  | トップページ > 無線LAN設定 > 無線LAN設定                 |                              |  |  |  |
|----------------------------------------------------|--------------------------------------------|------------------------------|--|--|--|
| <i>F</i> Iterm                                     | 無線LAN設定                                    |                              |  |  |  |
| Aterm MP02LN<br>ATERM-7FC513                       | ● ご注意ください<br>設定変更は即時に有効となります。無線LAN端末から設定を行 | っている場合には、[設定]ボタンをクリックしたあと、変更 |  |  |  |
| ●基本設定                                              | が有効になり、無線LAN接続が切断される場合があります。               |                              |  |  |  |
| ○無線LAN設定                                           |                                            | 高度な設定を表示                     |  |  |  |
| <ul> <li>無線LAN設定</li> <li>MACアドレスフィルタリン</li> </ul> | ■無線LANアクセスポイント(親機)設定 ??                    |                              |  |  |  |
| 1                                                  | 無線機能 ?                                     | ◎ 使用する                       |  |  |  |
| ○電源設定                                              | ネットワーク名(SSID)?                             | aterm-cfb082                 |  |  |  |
| ○ディスプレイ設定                                          | 5GHz带(W56) (?)                             | 図使用する                        |  |  |  |
| ○データ通信量                                            | オートチャネルセレクト機能?                             | ◎使用する                        |  |  |  |
| ○詳細設定                                              | デュアル/クワッドチャネル機能 ?                          | 図使用する                        |  |  |  |
| •メンテナンス                                            | 使用チャネル ?                                   |                              |  |  |  |
| ○情報                                                | 110.13.12 <b>(</b> )                       |                              |  |  |  |
| 部 設定用QRコードを表示                                      |                                            |                              |  |  |  |
| (設定ウィザード)                                          | 町分化モート (1)                                 | WPA2-PSK(AES)                |  |  |  |
| ● 新ファームウェアへ更新可                                     | WPA暗号化キー(PSK) ?                            | 3ab1a1675793f                |  |  |  |
| 能                                                  | 暗号化キー更新問隔(分) ?                             | 30                           |  |  |  |
| (ファームウェア更新)                                        | 無線LAN端末(子機)の接続制限 ?                         |                              |  |  |  |
| ● APNUZトを可新可能                                      | ESS-IDステルス機能(SSIDの隠蔽) ?                    | ◎使用する                        |  |  |  |
| APNUZ L更新                                          | MACアドレスフィルタリング機能 ?                         | ○使用する                        |  |  |  |
|                                                    |                                            |                              |  |  |  |
| English                                            |                                            |                              |  |  |  |

※APN 設定が必要な場合(上記の設定をしても、インターネットにつながらない場合)、 追加で以下の設定をしてください。

- (1) 左のメニューで基本設定をタップし、接続先設定(LTE/3G)をタップする。
- (2)接続先設定を入力し、画面右下の設定をタップする。
   ※入力する情報は、ご契約のSIMカードによって異なります。
   ご契約時に確認をしてください。

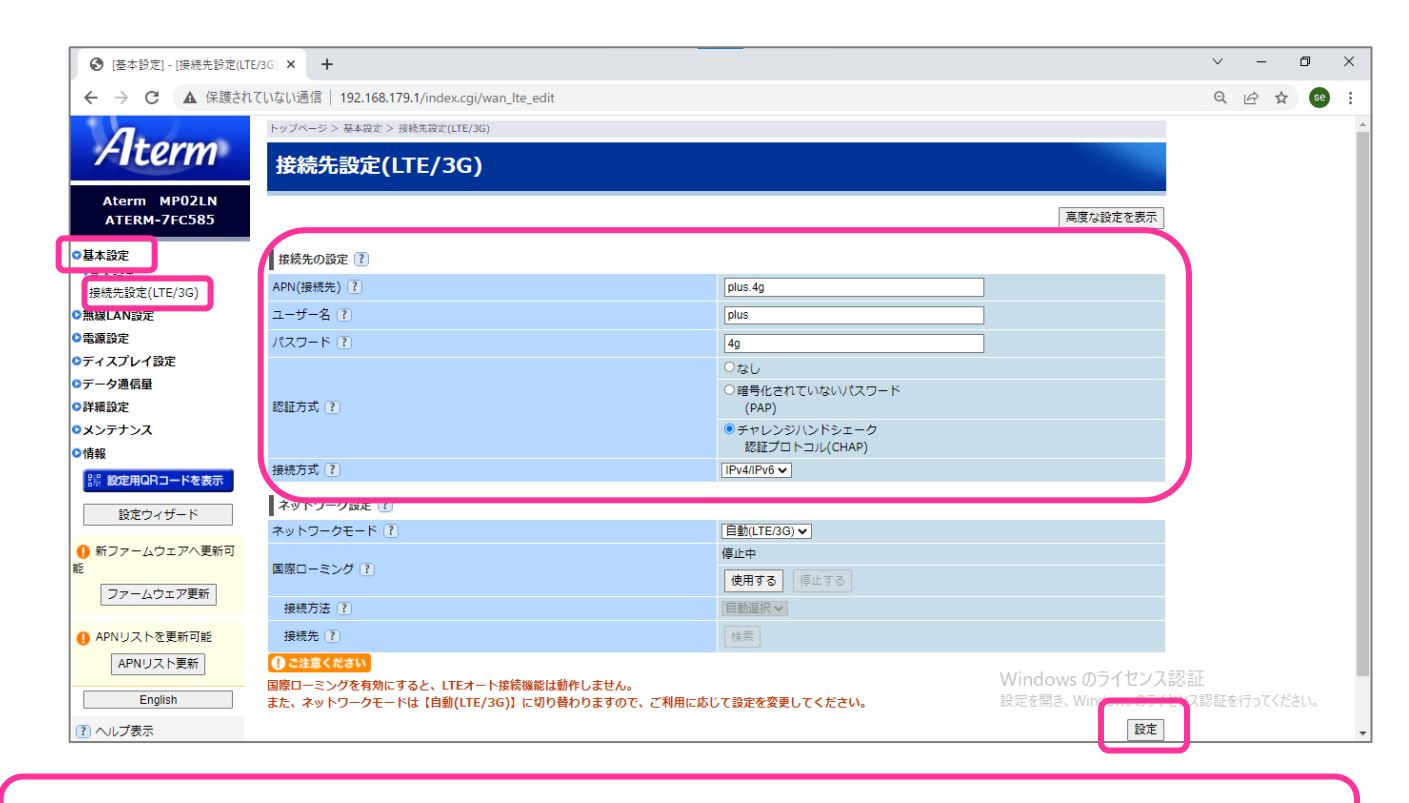

モバイルルータがしばらく通信をしていないと、休止モードに入ります。休止モードを解除 するには、電源ボタンを長押ししてください。

## FAQ-うまく接続できなかったときは…

※解決しない場合は、SIMカードを契約したお店に問い合わせてください。